### 1.1 PC-VIEW 방화벽 해제

PC-VIEW의 [제어판]-[Windows 방화벽]을 클릭합니다.

| ~                    |                       |                       | ~~ |
|----------------------|-----------------------|-----------------------|----|
| 중 🕞 ♥ 🖓  제어판  모든 제어  | 판 항목 ▶                | ▼ 4) 제어판 검색           | Q  |
| 컴퓨터 설정 변경            |                       | 보기 기준: 작은 아이콘 ▼       |    |
| 🏘 BitLocker 드라이브 암호화 | 🔊 Realtek HD 오디오 관리자  | 🐻 RemoteApp 및 데스크톱 연결 |    |
| 📑 Windows CardSpace  | iiii Windows Defender | Windows Update        |    |
| 📠 Windows 모바일 센터     | 🔗 Windows 방화벽         | 🐖 개인 설정               |    |
| 🕲 관리 도구              | 🏲 관리 센터               | 🔊 국가 및 언어             |    |
| 💦 글꼴                 | 🧒 기본 프로그램             | 📸 날짜 및 시간             |    |
| 💆 네트워크 및 공유 센터       | 🔞 동기화 센터              | 🛄 디스플레이               |    |
| ⑦ 마우스                | 🔳 문제 해결               | 📑 바탕 화면 가젯            |    |
| 🐌 백업 및 복원            | 🌮 복구                  | 🎎 사용자 계정              |    |
| 🔜 색 관리               | 🚨 색인 옵션               | 🔳 성능 정보 및 도구          |    |
| 팩 소리                 | 19 시스템                | 🔜 알림 영역 아이콘           |    |
| 🍱 위치 및 기타 센서         | 母 음성 인식               | 🔂 인터넷 옵션              |    |
| 🔣 인텔® HD 그래픽         | 🔯 자격 증명 관리자           | 🛃 자녀 보호               |    |
| 🔢 자동 실행              | 🛄 작업 표시줄 및 시작 메뉴      | 📇 장치 관리자              |    |
| 📾 장치 및 프린터           | 🗃 전원 옵션               | 🛲 전화 및 모뎀             |    |
| 🚱 접근성 센터             | 📖 키보드                 | 📓 폴더 옵션               |    |
| 🕅 프로그램 및 기능          | 🔞 홈 그룹                |                       |    |
|                      |                       |                       |    |
|                      |                       |                       |    |
|                      |                       |                       |    |
|                      |                       |                       |    |

[그림1. Windows 방화벽]

[Windows 방화벽]을 모두 해제 합니다.

| ⓒ⊙▽@→제어판→모든                       | 헤어판 항목 ▶ Windows 방화벽                 | <ul> <li>✓ 4<sub>2</sub> 제어판 검색</li> </ul> |
|-----------------------------------|--------------------------------------|--------------------------------------------|
| 제어판 홈                             | Windows 방화벽을 사용하여                    | 2 규터 보호                                    |
| Windows 방화벽을 통해 프로<br>그램 또는 기능 허용 | Windows 방화벽은 해커나 악성 소프트웨<br>방지해 줍니다. | 베어가 인터넷 또는 네트워크를 통해 컴퓨터에 액세스하는 것을          |
| 🚱 알림 설정 변경                        | 방화벽을 사용한 컴퓨터 보호 방법                   |                                            |
| Windows 방화벽 설정 또는 해<br>제          | 네트워크 위치란?                            |                                            |
| 😚 기본값 복원                          | 📕 🤡 홈 또는 회사(개인) 네                    | 트워크(O) 연결되어 있지 않음 😒                        |
| 😵 고급 설정                           | 📕 🕑 공용 네트워크(P)                       | 연결됨 🔊                                      |
| 네트워크 문제 해결                        | 고하 떠는 관ਗ਼수과 같은 고고 자스이니               |                                            |
|                                   | L 중장 부는 기파용과 단은 중종 상가에?              | ·····································      |
|                                   | Windows 방화벽 상태:                      | 설정                                         |
|                                   | 들어오는 연결:                             | 허용되는 프로그램 목록에 없는 모든 프로그램 연<br>결 차단         |
|                                   | 활성 공용 네트워크:                          | 없음                                         |
|                                   | 알림 상태:                               | Windows 방화벽이 새 프로그램을 차단할 때 알림              |
|                                   |                                      |                                            |
|                                   |                                      |                                            |
|                                   |                                      |                                            |
|                                   |                                      |                                            |
| 참고 항목                             |                                      |                                            |
| 관리 센터                             |                                      |                                            |
| 네트워크 및 공유 센터                      |                                      |                                            |

[그림2. Windows 방화벽]

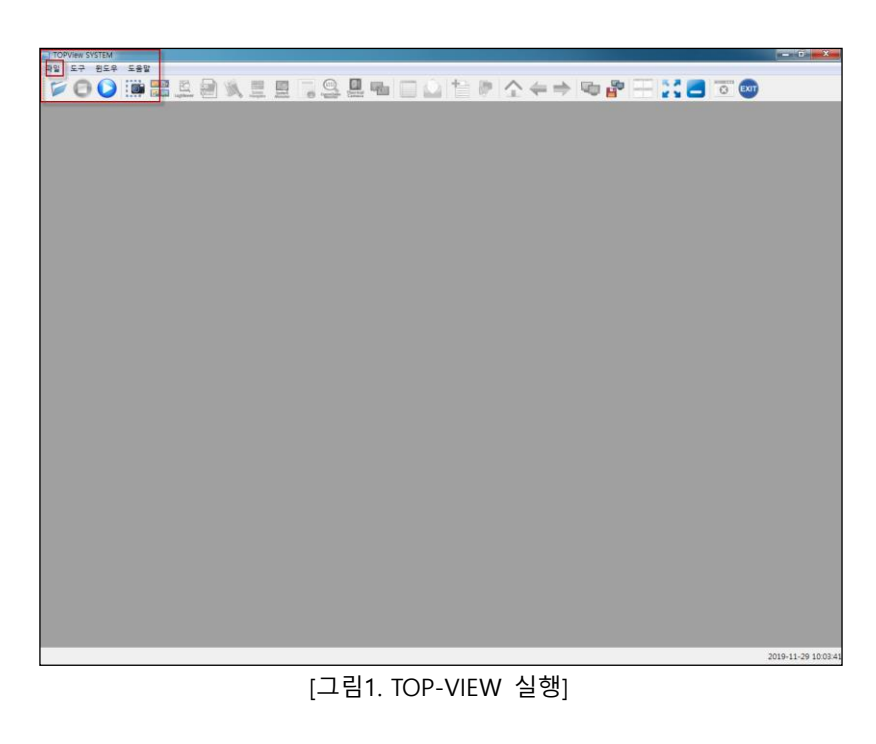

PC-VIEW에서 TOP-VIEW를 실행하여 기본 IP를 확인합니다.

## 1.2 PC-VIEW의 TOP-VIEW 실행

| ⓒ ♥ 🔐 < 모든 제어판 항목 → Windows 방화벽 → 설정 사용자 지정 🔹 49 제어판 검색 | ٩ |
|---------------------------------------------------------|---|
| 가 네트워크 운형이 성정을 사용자 지정하니다.                               |   |
| 그 네ㅡㅋㅡ ㅠㅎㅋ ㄹㅎㄹ 사ㅎ사 사ㅎ입ㅋㅋ.                               |   |
| 사용아는 역 네트워크 위시 유영의 영화력 열정을 구정될 수 있습니다.<br>네트의국 의치라?     |   |
| 후 또는 히사(개의) 네트워크 위치 석정                                  |   |
| [ ▲                                                     |   |
| ♥ ● ● ● ● ● ● ● ● ● ● ● ● ● ● ● ● ● ● ●                 |   |
| ☑ Windows 방화벽이 새 프로그램을 차단할 때 알림                         |   |
| ◎ Windows 방화벽 사용 안 함(권장하지 않음)                           |   |
| 공용 네트워크 위치 설정                                           |   |
| 🕑 ── Windows 방화벽 사용                                     |   |
| ♥ ■ 허용되는 프로그램 목록에 있는 연결을 포함하여 모든 들어오는 연결 차단             |   |
| ☑ Windows 방화벽이 새 프로그램을 차단할 때 알림                         |   |
| 🔞 Windows 방화벽 사용 안 함(권장하지 않음)                           |   |
|                                                         |   |
|                                                         |   |
|                                                         |   |
|                                                         |   |
|                                                         |   |
|                                                         |   |
|                                                         |   |
|                                                         |   |
|                                                         |   |
| 확인 취소                                                   |   |

[그림3. Windows 방화벽]

아래 그림과 같이 방화벽을 해제 하지않으면 PC에서 접속이 불가능 합니다.

\*주의 : PC-VIEW의 TOP-VIEW가 실행되어 있어야 PC와 연결이 됩니다.

| 😨 제어판           | 🖙 프로젝트 설정                  | X        |  |  |  |
|-----------------|----------------------------|----------|--|--|--|
| 프로젝트            | 프로젝트                       | <u>^</u> |  |  |  |
|                 | 1. 이름 : 로그그래프              |          |  |  |  |
| 프로젤트 설정 고급 설정   | 2. HMI ID : 1              |          |  |  |  |
| 시스템             | 3. 래치 : 🔳 사용 🛛 🗸 🖉         |          |  |  |  |
|                 | 시작 옵션                      | <b>↔</b> |  |  |  |
|                 | 1. 시작 모드 : 🔲 자동            |          |  |  |  |
| 보안 날짜/시간        | 2. 시작 화면 번호 : 1            | ; 메뉴     |  |  |  |
| 통신 장치 👘 👘       | 에러 메시지                     |          |  |  |  |
|                 | 1.통신 :                     |          |  |  |  |
| PLC 프린터         | 2. USB 바코드 : 🔲 사용          |          |  |  |  |
| 서비스             | 3. 저장장치 : 🔲 사용             |          |  |  |  |
|                 | 통신 옵션                      |          |  |  |  |
| VNC ALH DINIS   | 1. 기본 IP : [192,168,0,12 - |          |  |  |  |
| 옵션 장치           | 2. ₩iFi 전송 : □ 사용 🖵        |          |  |  |  |
| 1/2             |                            |          |  |  |  |
|                 | 석용 취소                      |          |  |  |  |
| [그림2, 기본 IP 확인] |                            |          |  |  |  |

[프로젝트 설정]에서 [기본 IP]를 확인 합니다.

| 💿 제어판                 |                     |          |                  |           |                     | ×        |
|-----------------------|---------------------|----------|------------------|-----------|---------------------|----------|
|                       |                     |          |                  |           |                     | <b>^</b> |
| 프로젝트 설정               | 고급 설정               |          |                  |           |                     |          |
|                       | <b>7</b> ~<br>날짜/시간 | 시리얼      | <b>))</b><br>초기화 | 파일<br>관리자 | <b>프 국</b><br>광영 메뉴 |          |
| 통신 장치<br>IIIII<br>PLC | 프린터                 |          |                  |           |                     | =E       |
| 서비스 대출                | 이메일                 | OPC AI U |                  |           |                     |          |
| 옵션 장치                 |                     |          |                  |           |                     |          |

[그림2. TOP-VIEW 제어판 실행]

[파일]-[제어판]을 선택하여 [프로젝트 설정]을 선택합니다.

#### 1.3 PC(노트북,컴퓨터) 설정

PC에서도 IP를 맞춰 주셔야 합니다. [제어판]-[네트워크 연결]을 들어갑니다.

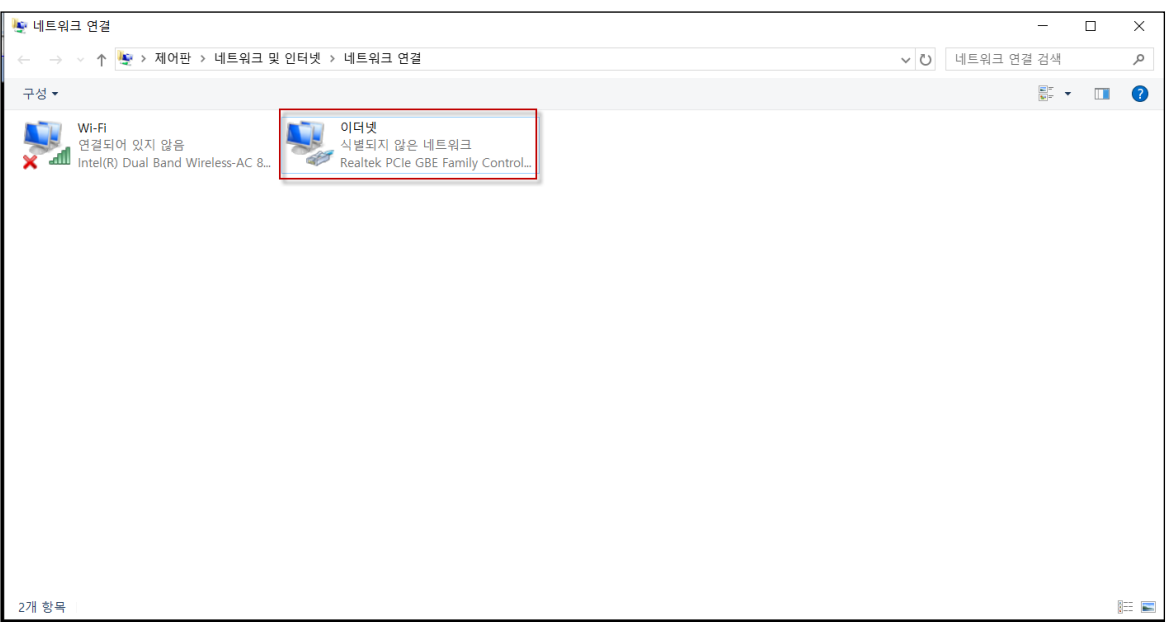

[그림1. PC의 IP 설정]

아래 그림의 [이더넷]-[마우스 우클릭]-[속성]-[인터넷 프로토콜 버전 4(TCP/IPv4)]의 속성을 클릭합 니다.

PC의 IP를 PC-VIEW와 앞의 세자리를 동일하게 설정합니다.

맨 마지막 끝자리는 달라야 합니다.

| 🛬 네트워크 연결                                             |                                                                                                    |     |        | _    |   | $\times$   |
|-------------------------------------------------------|----------------------------------------------------------------------------------------------------|-----|--------|------|---|------------|
| ← → ∨ 및 이터넷 속성                                        | 인터넷 프로토콜 버전 4(TCP/IPv4) 속성 🛛 🗙                                                                                                    | ~ U | 네트워크 연 | 결 검색 |   | ٩,         |
| 구성 ▼ 네트워킹 공유                                          | 일반                                                                                                    |     |        |      |   | ?          |
| W 연결에 사용할 장치:<br>편 Realtek PCIe GBE Family Controller | 네트워크가 IP 자동 설정 기능을 지원하면 IP 설정이 자동으로 활당되도록<br>할 수 있습니다. 지원하지 않으면, 네트워크 관리자에게 적절한 IP 설정값을<br>문의해야 합니다.                                                                                                    |     |        |      |   |            |
| 이 연결에 다음 항목 사용(0):                                    | <ul> <li>○ 자동으로 IP 주소 방기(0)</li> <li>● 다음 IP 주소 사용(5):</li> <li>IP 주소(1):</li> <li>192 . 168 . 0 . 100</li> <li>서브넷 마스크(U):</li> <li>255 . 255 . 0 . 0</li> <li>기본 게이트웨이(D):</li> <li>192 . 168 . 0 . 1</li> <li>○ 자동으로 DNS 서버 주소 방기(6)</li> <li>● 다음 DNS 서버 주소 사용(5):</li> <li>기본 설정 DNS 서버 주소 사용(5):</li> <li>기본 설정 DNS 서버 (A):</li> <li></li> <li>관념 때 설정 유효성 검사(L)</li> </ul> |     |        |      |   |            |
| 확인                                                    | 확인 취소                                                                                                    |     |        |      |   |            |
| 2개 항목 1개 항목 선택함                                       |                                                                                                    |     |        |      | 1 | # <b>=</b> |

[그림2.PC의 IP 설정]

#### 1.4 PC에서 PC-VIEW 전송

PC에서 TOP Design Studio를 실행하여 전송할 작화를 구성합니다.

이후 [전체 빌드 및 전송]을 통해 빌드 후 연결 설정에서 해당 PC-VIEW의 IP를 검색하여 연결 합니다.

IP 옵션의 [PC IP]는 PC(노트북,컴퓨터)의 IP입니다.

[IP 직접 입력]은 해당 PC-VIEW의 IP를 입력해주시면 됩니다.

📝 전체 빌드면 🗸 🏠 연결[C] 🛛 🟹 파일 비교[O] 🚑 전송[S]

Ethernet

프트 [P]: 3510 💠 \_\_FTP[E]: 21 🛊

[ETHERNET] PC/IPC (192.168.0.12)

IP 옵션

연결 정보 :

초기화

Complete

빌드 성공

빌드 옵션 빌드 파일에 프로젝트 I <sup>1</sup>연결 설정

빌드 완료시 전송기 자동

메세지 에러 및 경고 빌드 파일 목록

| 프로젝트 빌드                                                               |                        | ×              |
|-----------------------------------------------------------------------|------------------------|----------------|
| - 전체 빌드년 🗸 🌾 연결(의 🔯 파일 비교(의 🛹 전송(의                                    |                        | 🗶 달기           |
| 연결 정보 : [ETHERNET] PC/IPC (192. 168.0. 12)                            |                        |                |
| 월드 음선<br>월드 팀에 프로젝트 I 연결 실정<br>비도 아프시 전소기 114                         |                        | 6 음선<br>변경     |
| Ethernet                                                              | 2결 정보<br>모델명 :         |                |
| 조기화 8 JP 옵션<br>Complete C PC IP(8) <u>192.168.0.100</u> ~             | OS 버젼 :<br>Hydra 버전 :  | 전송<br>Complete |
| 검색 범위[R]: 192,168,0,0,1 ~ 255 ⊕<br>19 직접 입력 [1] 192,168.0.12 ✓ 244(5) | Daemon 버전 :<br>유틸 버전 : |                |
| 글로 발심 프데이용 별도 프로 [D]: 3510 ↓ _ FTP(E]: 21 ↓                           | IP :<br>서브넷 마스크 :      | ^              |
| 물로 할 미디어 역이려 방법<br>방점 여이려 별도                                          | Mac:                   |                |
| 글로벌리프로 데이터 발도 0%6<br>글로벌코프 10이터 발도                                    | 확인 취소                  |                |
| 별도 성공** / 5/ 10<br>전송 완료<192.168.0.12>                                |                        | ~              |
| ▲                                                                     |                        | >              |
| 빌드성공                                                                  |                        |                |

|            | 글로털 심용 데이를 별드<br>가상주소 데이를 별드<br>이메일 & SMS 메시지 테이<br>를 프린터 데이터 별드<br>메이터 별드<br>NC 디바이스 테이터 별드<br>시스템 파일 별드<br>그럼 별 말드<br>프로털 리포트 데이터 별드<br>클로털 리포트 데이터 별드<br>필드로 (네너 | 프로만: <u>350 : FFPE: 원</u> 안정C | IP:<br>서보및 마스크:<br>Mac:<br>시간 등기파[]]<br>확인 취소 |   |
|------------|----------------------------------------------------------------------------------------------------|-------------------------------|-----------------------------------------------|---|
|            | 메세지 에러 및 경고                                                                                                    | 빌드 파일 목록                      |                                               |   |
|            | 빌드 성공                                                                                                    |                               |                                               |   |
|            |                                                                                                    | [그림1.PC와 PC-VIEW              | ' 연결 설정]                                      |   |
| 연결이 완료되면 이 | <b>ᅡ래의 그림</b> 과                                                                                                    | 같이 PC-VIEW의 정보가 나옵니           | 니다.                                           |   |
|            | 프로젝트 빌드                                                                                                    |                               |                                               | × |

연결 정보

모델명: PC/IPC

OS 버전: 10.0.0.0

Hydra 버전 : 1.4.11.7 mon 버전 : 1.4.11.7

유틸버전: 1.4.11.0

브넷 마스크 : 255.255.0.0 Mac: c4:00:ad:06:06:27

> 시간 동기화[<u>]]</u> 확인

취소

IP: 192.168.0.12

🗶 달기

(이) 옵션 변경

전송

Complete

\*주의 : 전면의 USB 단자로는 전송이 안됩니다.

[그림2. PC와 PC-VIEW의 연결 완료]

검색[S]

연결[[]

# 1.5 PC에서 PC-VIEW 전송이 안될 때 확인 방법

| 65. 명령 | : 프롬프트 - netstat -a |                        |            |  |  | - | × |
|--------|---------------------|------------------------|------------|--|--|---|---|
| TCP    | 0.0.0.0:14430       | DESKTOP-GOQOEBV: 0     | LISTENING  |  |  |   |   |
| TCP    | 0.0.0.0:14440       | DESKTOP-GOQOEBV: 0     | LISTENING  |  |  |   |   |
| TCP    | 0.0.0.0:21300       | DESKTOP-GOQOEBV: 0     | LISTENING  |  |  |   |   |
| TCP    | 0.0.0.0:22380       | DESKTOP-GOQOEBV: 0     | LISTENING  |  |  |   |   |
| TCP    | 0.0.0.0:42235       | DESKTOP-GOQOEBV: 0     | LISTENING  |  |  |   |   |
| TCP    | 0.0.0.0:45769       | DESKTOP-GOQOEBV: 0     | LISTENING  |  |  |   |   |
| TCP    | 0.0.0.0:48898       | DESKTOP-GOQOEBV: 0     | LISTENING  |  |  |   |   |
| TCP    | 0.0.0.0:49664       | DESKTOP-GOQOEBV: 0     | LISTENING  |  |  |   |   |
| TCP    | 0.0.0.0:49665       | DESKTOP-GOQOEBV: 0     | LISTENING  |  |  |   |   |
| TCP    | 0.0.0.0:49666       | DESKTOP-GOQOEBV: 0     | LISTENING  |  |  |   |   |
| TCP    | 0.0.0.0:49667       | DESKTOP-GOQOEBV: 0     | LISTENING  |  |  |   |   |
| TCP    | 0.0.0.0:49668       | DESKTOP-GOQOEBV: 0     | LISTENING  |  |  |   |   |
| TCP    | 0.0.0.0:49669       | DESKTOP-GOQOEBV: 0     | LISTENING  |  |  |   |   |
| TCP    | 0.0.0.0:49926       | DESKTOP-GOQOEBV: 0     | LISTENING  |  |  |   |   |
| TCP    | 0.0.0.0:55920       | DESKTOP-GOQOEBV: 0     | LISTENING  |  |  |   |   |
| TCP    | 123.123.123.1 3510  | DESKTOP-GOQOEBV: 0     | LISTENING  |  |  |   |   |
| TCP    | 123.123.123.1:56976 | DESKTOP-GOQOEBV: 0     | LISTENING  |  |  |   |   |
| TCP    | 127.0.0.1:1947      | DESKTOP-GOQOEBV: 62456 | TIME_WAIT  |  |  |   |   |
| TCP    | 127.0.0.1:1947      | DESKTOP-GOQOEBV: 62457 | TIME_WAIT  |  |  |   |   |
| TCP    | 127.0.0.1:1947      | DESKTOP-GOQOEBV: 62458 | FIN_WAIT_2 |  |  |   |   |
| TCP    | 127.0.0.1:4441      | DESKTOP-GOQOEBV: 0     | LISTENING  |  |  |   |   |
| TCP    | 127.0.0.1:8380      | DESKTOP-GOQOEBV: 0     | LISTENING  |  |  |   |   |
| TCP    | 127.0.0.1:10530     | DESKTOP-GOQOEBV: 0     | LISTENING  |  |  |   |   |
| TCP    | 127.0.0.1:10531     | DESKTOP-GOQOEBV: 0     | LISTENING  |  |  |   |   |
| TCP    | 127.0.0.1:16105     | DESKTOP-GOQOEBV: 0     | LISTENING  |  |  |   |   |
| TCP    | 127.0.0.1:16107     | DESKTOP-GOQOEBV: 0     | LISTENING  |  |  |   |   |
| TCP    | 127.0.0.1:17107     | DESKTOP-GOQOEBV: 0     | LISTENING  |  |  |   |   |
| TOD    | 197 0 0 1 10019     | DEPI/TOD COOOEDVIO     | LICTENING  |  |  |   |   |

PC와 연결이 안될경우 CMD상에서 포트가 열려있는지 확인 하여야 합니다. PC-VIEW에서 CMD를 실행 후 [NETSTAT -A]를 입력합니다.

[그림 1. CMD 포트 확인]

포트를 수정하는 방법은 [TOP-VIEW]-[파일]-[제어판]-[프로젝트 설정]-[기본 IP]입니다.

해당 사진과 같이 PC-VIEW의 IP가 나옵니다. PC-VIEW의 IP 중 포트 번호가 3510이 이더넷 전송용 포트 번호입니다. 3510의 포트가 OPEN되어있는 IP로 PC -> PC-VIEW 전송이 가능합니다.

TCP 127.0.0.1:19875 DESKTOP-G000EBV:0 LISTENING TCP 127.0.0.1:19876 DESKTOP-G000EBV:0 LISTENING

| 🌄 제어판       |         | 😨 프로젝트 설정 🛛 🗙              | ×        |
|-------------|---------|----------------------------|----------|
| 프로젝트        |         | 2. HMI ID : 1              | ^        |
|             | =       | 3. 래치 : 미사용 이 ~ 이          |          |
| <b>~</b> •> |         |                            |          |
| 프로젝트 설정     | 고급 설정   | 시작 곱선                      |          |
| 시스템         |         | 1. 시작 모드 : 🗌 자동 🚽          |          |
|             |         | 2. 시작 화면 번호 : 👘 🚺 🗖        | <b>+</b> |
|             |         |                            | J        |
| 보안          | 날짜/시간   | 에러 베시지 🔤                   | 메뉴       |
| 통신 장치       |         | 1. 통신 : □ 사용 -             |          |
|             |         | 2. USB 바코드 : □ 사용          |          |
|             |         | 3. 저장장치 : 다사용              |          |
| PLC         | 프린터     |                            |          |
| 서비스         |         | 통신 옵션                      |          |
| <b>F</b> ê  | <u></u> | 1. 기본 IP : 123.123.123.1 ▼ |          |
| VNC         |         |                            |          |
| VNC 서 H     | 이메일     |                            |          |
| 옵션 장치       |         |                            |          |
| 1.          |         | 적용 취소                      | ~        |

[그림 2. TOP-VIEW IP 확인]

만약 기본 IP 설정이 사용하는 IP와 동일한데 CMD에서 포트가 안나오는 경우는 [기본 IP를 클릭하면 2개의 IP가 나오실 텐데 다른 IP를 선택 후 적용] – [다시 들어가서 기본 IP 변경 후 적용] – [TOP-VIEW 재실행]을 하신 후 CMD에서 확인해보시기 바랍니다.